# 四川美食 操作要求

# 1、建立一个新演示文稿,文件名为"四川美食.pptx"。

2、页面设置

幻灯片大小为自定义,宽度为33.86厘米,高度为19.05厘米。

## 3、编辑幻灯片母版

1) 单击第一张幻灯片,将幻灯片母版"主题"设置为"organic.thmx";在 幻灯片母版左下角插入图片"碗",图片高度为1.8厘米,宽度为2.4厘米;标题格式为:方正舒体(标题)、字号44;文本格式为:方正舒体(正文)。

2) 单击第二张幻灯片,标题格式为:方正舒体(标题)、字号54。

4、制作幻灯片

1) 制作*第一张幻灯片*,版式要求为"标题幻灯片"。标题内容为"四川美 食",删除副标题。

2) 制作第二张幻灯片,版式为"标题和内容"。

在第二张幻灯片上输入文字,文字内容及位置与示例幻灯片相同。

3) 制作第三张幻灯片,版式为"标题和内容"。

1 在第三张幻灯片上输入文字,文字内容与示例幻灯片相同,文字位置 见示例幻灯片。

2 插入"火锅.jpg",图片格式设置:高10.7 厘米、宽15.9 厘米;位置见示例幻灯片。

#### 4) 制作 第四张幻灯片, 版式为"标题和内容"。

1 在第四张幻灯片上输入文字,文字内容与示例幻灯片相同。

2 插入"钵钵鸡.jpg",图片格式设置:高11.8 厘米、宽16.4 厘米; 位置见示例幻灯片。

### 5) 制作*第五张幻灯片*,版式为"标题和内容"。

1 在第五张幻灯片上输入文字,文字内容与示例幻灯片相同。

2 插入"麻婆豆腐.jpg",图片格式设置:高7.6厘米、宽10厘米;位置见示例幻灯片。

3 插入"宫保鸡丁.jpg",图片格式设置:高6.6厘米、宽11厘米;位 置见示例幻灯片。

#### 6) 制作<u>第六张幻灯片</u>,版式为"标题和内容"。

1 在第六张幻灯片上输入文字,文字内容与示例幻灯片相同。

2 插入"三大炮.jpg",图片格式设置:高6.43 厘米、宽9.5 厘米;位置见示例幻灯片。

3 插入"甜水面.jpg",图片格式设置:高6.22 厘米、宽10.64 厘米; 位置见示例幻灯片。

4 插入"钟水饺.jpg",图片格式设置:高6.6厘米、宽11.86厘米; 位置见示例幻灯片。

5 插入"龙抄手.jpg",图片格式设置:高7.23 厘米、宽10.75 厘米; 位置见示例幻灯片。

7) 制作第七张幻灯片,版式为"空白"。

1

插入艺术字,文字内容与示例幻灯片相同,格式为:方正舒体(正文)、 字号115;文本框为:高10厘米,宽21厘米,旋转350°;文本效果为:发光: 红色, 11pt 发光, 强调文字颜色 4; 映像: 半映像, 4pt 偏移量。

5、设置音频

**第一张幻灯片**插入"09 亚特兰提斯之子.wma",放映时隐藏;循环播放,直到停止。

6、设置动画

1) *第二张幻灯片*, 文本的进入设置为"挥鞭式"、效果选项为"整批发送"; 动画时间为:"上一动画之后"、持续时间为0.5秒。

2) 第三张幻灯片

1 文本的进入设置为"下拉"、效果选项为"按段落";动画时间为: "上一动画之后"、持续时间为0.5秒。

2 火锅. jpg 的进入设置为"弹跳"; 动画时间为: "上一动画之后"、 持续时间为2秒。

火锅.jpg的强调设置为"脉冲";动画时间为:"上一动画之后"、持续时间为0.5秒。

火锅.jpg的退出设置为"擦除"、效果选项为"自底部";动画时间为: "上一动画之后"、持续时间为0.5秒。

3) 第四张幻灯片

1 文本的进入设置为"挥鞭式"、效果选项为"整批发送";动画时间为:"上一动画之后"、持续时间为0.5秒。

2 钵钵鸡.jpg的进入设置为"劈裂"、效果选项为"左右向中央收缩"; 动画时间为:"上一动画之后"、持续时间为0.5秒。

钵钵鸡.jpg的强调设置为"跷跷板";动画时间为:"上一动画之后"、持续时间为1秒。

钵钵鸡.jpg的退出设置为"劈裂"、效果选项为"左右向中央收缩";动画时间为:"上一动画之后"、持续时间为0.5秒。

4) 第五张幻灯片

1 文本的进入设置为"下拉"、效果选项为"按段落";动画时间为: "上一动画之后"、持续时间为0.5秒。

2 宫保鸡丁.jpg的进入设置为"浮入"、效果选项为"向上";动画时间为:"单击时"、持续时间为1秒。

宫保鸡丁.jpg的动作路径设置为"直线"、效果选项为"靠左";动画时间为:"上一动画之后"、持续时间为2秒。

宫保鸡丁.jpg的退出设置为"随机线条"、效果选项为"水平";动画时间为:"上一动画之后"、持续时间为0.5秒。

3 麻婆豆腐.jpg的进入设置为"浮入"、效果选项为"向下";动画时间为:"上一动画同时"、持续时间为1秒。

麻婆豆腐.jpg的动作路径设置为"直线"、效果选项为"右";动画时间为: "上一动画同时"、持续时间为2秒。

麻婆豆腐.jpg的退出设置为"随机线条"、效果选项为"水平";动画时间为:"上一动画同时"、持续时间为0.5秒。

4 宫保鸡丁. jpg 和麻婆豆腐. jpg 的动画顺序见视频。

5) 第六张幻灯片

1 文本的进入设置为"挥鞭式"、效果选项为"整批发送";动画时间为:"上一动画之后"、持续时间为0.5秒。

2 甜水面.jpg的进入设置为"缩放"、效果选项为"对象中心";动画时间为:"单击时"、持续时间为0.5秒。

甜水面.jpg的退出设置为"缩放"、效果选项为"对象中心";动画时间为: "上一动画之后"、持续时间为0.5秒。

3 龙抄手.jpg的进入设置为"缩放"、效果选项为"对象中心";动画时间为:"上一动画之后"、持续时间为0.5秒。

龙抄手.jpg的退出设置为 "缩放"、效果选项为"对象中心"; 动画时间为: "上一动画之后"、持续时间为0.5秒。

4 钟水饺. jpg 的进入设置为 "缩放"、效果选项为"对象中心"; 动画时间为: "上一动画之后"、持续时间为0.5秒。

钟水饺.jpg的退出设置为"缩放"、效果选项为"对象中心";动画时间为: "上一动画之后"、持续时间为0.5秒。

5 三大炮. jpg 的进入设置为 "缩放"、效果选项为"对象中心"; 动画时间为: "上一动画之后"、持续时间为0.5秒。

三大炮.jpg的退出设置为"缩放"、效果选项为"对象中心";动画时间为: "上一动画之后"、持续时间为0.5秒。

6 甜水面. jpg、龙抄手. jpg、钟水饺. jpg 和三大炮. jpg 的动画顺序见视频。

7、切换幻灯片

1) *第一张幻灯片*切换为"闪耀"、效果选项为"从右侧闪耀的菱形",持续时间为3.9秒,换片方式为"单击鼠标时"。

2) *第二张幻灯片*切换为"闪光",持续时间为1秒,换片方式为"单击鼠标时"。

3) *第三张幻灯片*切换为"涡流"、效果选项为"自左侧",持续时间为4秒,换片方式为"单击鼠标时"。

4) *第四张幻灯片*切换为"蜂窝",持续时间为4.4秒,换片方式为"单击鼠标时"。

5) *第五张幻灯片*切换为"淡出"、效果选项为"平滑",持续时间为1秒,换片方式为"单击鼠标时"。

6) *第六张幻灯片*切换为"淡出"、效果选项为"平滑",持续时间为1秒, 换片方式为"单击鼠标时"。

7) *第七张幻灯片*切换为"淡出"、效果选项为"平滑",持续时间为1秒,换片方式为"单击鼠标时"。